Como remover informações pessoais de documentos no MS Word

Utilizamos o Inspetor de Documentos para localizar e remover dados ocultos e informações pessoais em documentos do Word. Essa operação deve ser realizada antes de submeter um artigo ou revisão de um artigo no sistema.

**Importante:** É altamente recomendável, antes de utilizar o Inspetor de Documentos, tirar uma cópia do arquivo do documento original.

- 1. Com o documento aberto no MS Word, clique na guia **Arquivo** e em **Informações**.
- 2. Clique em Verificar se Há Problemas e, em seguida, clique em Inspecionar Documento.
- Na caixa de diálogo Inspetor de Documentos, marque somente a caixa Propriedades do documento e Informações Pessoais, desmarcando todas as demais caixas.
- 4. Clique em Inspecionar.
- 5. Consulte os resultados da inspeção na caixa de diálogo **Inspetor de Documento**.
- 6. Clique em **Remover Tudo** ao lado dos resultados da inspeção dos tipos de conteúdo oculto que você deseja remover do documento.
- 7. Salve o arquivo. Agora ele está pronto para ser enviado.